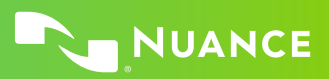

# Nuance Dragon Law Enforcement

## **Principles**

- To click a button or other interface item, say its name preceded by "click" (see the Commands tab
  of the Options dialog).
- Pause before and after commands but not within them.

### Control the microphone

Go to sleep | Stop listening Wake up Microphone off

#### Get help

Give me help What can I say

- Show navigation commands
- Show correction commands
- Show formatting commands
- Show punctuation commands
- Open Help

## Search the computer

Search the computer for... Search documents for... Search e-mail for...

### Working with the web

(Dragon Web Extensions must be enabled in Internet Explorer® or Chrome<sup>™</sup>) Go to Address Bar, Press alt d Click Go, Press Enter Refresh page, Press F5 Open new tab, Press control t Find on this page, Press control f click <link name> click link click text field or click edit box click [radio] button click checkbox click image click list box then show choices - If more than one match: choose <n> or hide numbers or cancel

## Select text

Select all Select <xyz> Select next <n> words Select <start> through <end> Select previous paragraph Select document Unselect that

# Correct Dragon's errors

Correct <xyz> Correct that

## Edit text

Resume with <xyz> Delete line Delete last <n> words Scratch that <n> times Backspace <n> Undo that Cut that Paste that Quote that Show Dictation Box

### Spell out

Spell that Spell <cap b a hyphen 5> Spell <Charlie alpha papa> Switch to Spell mode

### Move the insertion point

Insert before <xyz> Go back Go to top | bottom Move down <n> lines Go to end of line Move left <n> characters Page up | down

## Add lines and spaces

New line New paragraph Press Enter Press Tab key Tab <n> times

### Move in a list

Move down <n> Go to bottom | top Press Enter Press right arrow

#### Format

Bullet selection, Unbullet that Underline <xyz>, Capitalize <xyz> Make this uppercase All caps on | off

#### Work with windows

Switch to <window name> Minimize window Show Desktop Restore windows List all windows List windows for <program>

#### Start and close items

(see the options for Start menu and Desktop) Click Start Start DragonPad Start <item name> Start Microsoft Word Start Internet Explorer Open Control Panel Close window, Press alt F4

#### Move the mouse

Move mouse up Move mouse right Move mouse down slower Stop

## Position the mouse

MouseGrid MouseGrid window MouseGrid <1 to 9><1 to 9> Cancel

## Click the mouse

Mouse click Mouse double click Mouse right click

#### Drag the mouse

Drag mouse down faster Mouse drag lower right very fast Mouse drag up very fast

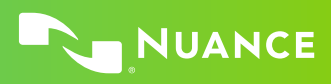

| Command type                                                                    | Sample Wording                               | What happens                                                                                                    |
|---------------------------------------------------------------------------------|----------------------------------------------|----------------------------------------------------------------------------------------------------|
| Search the Web (default search engine)                                          | "Search the Web for post offices in Boston." | Your default Web browser displays the results of the default search engine for the given keywords.                                                                                                    |
| Search specific Web sites                                                       | "Search for Arlo Guthrie."                   | Your default Web browser displays the results<br>of searching Wikipedia for the given keyword(s).<br>Dragon supports this feature for many Web<br>sites, including the following:                               |
|                                                                                 |                                              | YouTube, MSN, Ask.com, Wikipedia                                                                                                    |
| Open the top Web site from Google's<br>"I'm feeling lucky" for given keyword(s) | "Open top site for writing business plans."  | Your default Web browser opens and displays<br>Google's top-ranked page for the given<br>keyword(s).                                                                                                    |
| Search the Web with a specific search engine                                    | "Search Google for 53 divided by 12."        | Your default Web browser opens and displays<br>search results for the given keywords. Dragon<br>supports this feature for the following search<br>engines:                                                      |
|                                                                                 |                                              | AOL, Bing, Google, Yahoo!                                                                                                    |
| Search the Web for a specific type of information                               | "Search video for JFK inaugural<br>address." | Your default Web browser opens and displays<br>the results of a search for the given keywords<br>in your default search engine's video category.<br>Valid categories are:                                       |
|                                                                                 |                                              | <ul> <li>Search (news   events) for</li> <li>Search (products   shops) for</li> <li>Search (maps   places) for</li> <li>Search (video   movies) for</li> <li>Search (images   pictures   photos) for</li> </ul> |

| If you would like to                                                                | Just say                                                                                  |  |  |
|-------------------------------------------------------------------------------------|-------------------------------------------------------------------------------------------|--|--|
| ** Delete the specified text or a range of text.                                    | <ul><li>Delete <text></text></li><li>Delete from <text> to <text></text></text></li></ul> |  |  |
| ** Cut the specified text or a range of text.                                       | <ul><li>Cut <text></text></li><li>Cut from <text> to <text></text></text></li></ul>       |  |  |
| ** Copy the specified text or a range of text.                                      | <ul><li>Copy <text></text></li><li>Copy from <text> to <text></text></text></li></ul>     |  |  |
| Note: Similar commands exist for "bold," "italicize," "underline" and "capitalize." |                                                                                           |  |  |
| Add quotes or brackets.                                                             | <ul> <li>Quote that</li> <li>Empty Quotes</li> <li>Bracket that</li> </ul>                |  |  |

- Bracket that
  - Empty Brackets

\*\*Can be disabled on the Commands tab of the Options dialog.

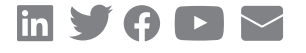

#### About Nuance Communications, Inc.

Nuance Communications (Nuance) is a technology pioneer with market leadership in conversational AI and ambient intelligence. A full-service partner trusted by 77 percent of U.S. hospitals and 85 percent of the Fortune 100 companies worldwide, Nuance creates intuitive solutions that amplify people's ability to help others.